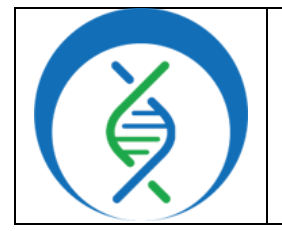

| Document TG-FLU-PE, Version 1 |                                        |  |  |  |
|-------------------------------|----------------------------------------|--|--|--|
| Date:                         | ate: Effective Date: Workflow Version: |  |  |  |
| 8/4/2023 8/2023 PHB v1        |                                        |  |  |  |

### 1. PURPOSE/SCOPE

To standardize the process of analyzing influenza (Flu) next generation sequencing (NGS) data using Theiagen's TheiaCoV\_Illumina\_PE\_PHB, Augur\_Prep\_PHB, and Augur\_PHB workflows in Terra to determine typing, subtyping, and lineage designation. Acceptable data types include Illumina paired end (PE) raw read file format.

### 2. REQUIRED RESOURCES

- Computer
- Internet connection: at least 10 and 5Mbps for download and upload speeds, respectively
- Internet browser
   Google Chrome, Firefox, or Edge
- Google account
- Terra account, linked to Google account
- Illumina paired end (PE) raw sequencing read files uploaded to Terra workspace
- Theiagen's TheiaCoV\_Illumina\_PE\_PHB, Augur\_Prep\_PHB, and Augur\_PHB workflows in Terra

## 3. RELATED DOCUMENTS

| Document Number | Document Name                                                                   |
|-----------------|---------------------------------------------------------------------------------|
| TG-TER-03       | Uploading Local or SRA NGS Data & Creating a<br>Results Metadata Table in Terra |

#### 4. PROCEDURE

## 4.1 CREATE A SAMPLE METADATA FILE (TSV FILE) FOR RAW READS

1. In Excel, *create a list* containing the following sample information:

#### a. For all analyses:

- i. Column 1 header (Fig 1): *entity:kilifi\_H3N2\_id* where *kilifi\_H3N2* is the name of the data table/group of samples to be analyzed
- ii. List all *sample IDs* in column 1

| entity <mark>:kilifi_H3N2_</mark> id | accession        | collection_date | continent | country | state      | read1    | read2    |
|--------------------------------------|------------------|-----------------|-----------|---------|------------|----------|----------|
| 100734                               | A/Kilifi/131/20  | 1( 8/5/2010     | Africa    | Kenya   | Kilifi     | 100734_R | 100734_R |
| 100954                               | A/Kilifi/132/20  | 1( 8/17/2010    | Africa    | Kenya   | Kilifi     | 100954_R | 100954_R |
| SRR11445941                          | SRR11445941      | 1/24/2017       | Europe    | Belgium | Brussels-C |          |          |
| SRR13443360                          | SRR13443360      | 6/8/2018        | Europe    | Belgium | Brussels-C |          |          |
| Figure 1: Raw Read Me                | etadata File. 76 | 3/11/2019       | Europe    | Spain   | Catalonia  |          |          |

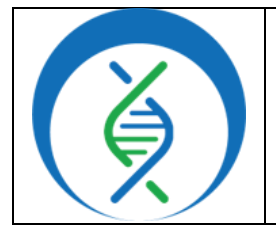

| Document TG-FLU-PE, Version 1 |                                         |        |  |
|-------------------------------|-----------------------------------------|--------|--|
| Date:                         | Date: Effective Date: Workflow Version: |        |  |
| 8/4/2023 8/2023               |                                         | PHB v1 |  |

# b. For analysis from raw sequencing reads (Fig 1)

- i. Use column headers: read1 and read2
- ii. List the *full cloud file paths* to read1 and read2 files
- c. For analysis using SRA fetch (Fig 2):
  - i. Column header: *accession*, or similar
- d. <u>Optional</u>: remaining columns may be used to add metadata like run\_id, additional lab results, sample collection information, demographic data, etc
- e. Do not include spaces in the headers
- 2. Save as a txt or tsv file
- Upload to Terra workspace; see TG-TER-03 for details

# 4.2 RUNNING THE THEIACOV WORKFLOW

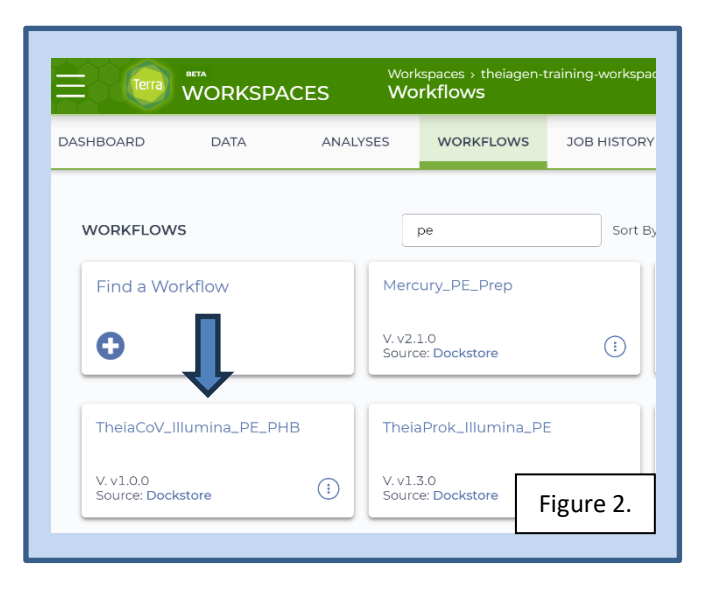

- 1. Open Terra and navigate to the workflows tab in the workspace containing flu data
- 2. Select the *TheiaCoV\_Illumina\_PE\_PHB* workflow (Fig 2)
- 3. Choose the latest version of *version 1* in the version dropdown field, or the workflow version that was used during internal assay validation (Fig 3, a)
- 4. Select the second bullet to run workflow(s) with inputs defined by data table (Fig 3, b)
- 5. Select the data table name under the select *root entity type* dropdown (Fig 3, c)
- 6. Click select data (Fig 3, d)

| The      | eiaCoV_IIIumina_PE_PHB                                                                                             | Figure 3.  |
|----------|----------------------------------------------------------------------------------------------------|------------|
| Versi    | ion: v1.0.1 • <b>(10.1</b>                                                                                         |            |
| Sour     | rce: github.com/theiagen/public_health_bioinformatics/TheiaCoV_Illumina_PE_PHB:v1.0.1                              |            |
| Syno     | ppsis:                                                                                                    |            |
| No d     | locumentation provided                                                                                             |            |
|          | Run workflow with inputs defined by file paths                                                                     |            |
| R        | Pup workflow(s) with inputs defined by data table                                                                  |            |
|          |                                                                                                    |            |
| <b>V</b> | Jse call caching 🟮 🗌 Delete intermediate outputs 🕄 📄 Use reference disks 🕄 📄 Retry with more memory 🕄 🗖 Ignore emp | ty outputs |

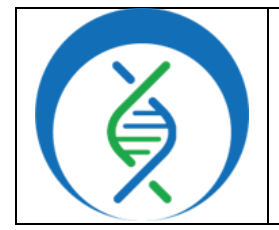

| Document TG-FLU-PE, Version 1           |        |        |  |  |
|-----------------------------------------|--------|--------|--|--|
| Date: Effective Date: Workflow Version: |        |        |  |  |
| 8/4/2023                                | 8/2023 | PHB v1 |  |  |

- 7. In the pop-up window select the checkbox for each sample to be included in the analysis (Fig 4)
  - a. Click the checkbox dropdown and all to select all samples in the data table; if the checkbox at the top is checked, only the first 100 samples in the data table will be selected
  - b. Additionally, a subset of samples may be chosen using the search bar to filter before selecting the checkbox at the top to only select samples matching the search criteria (Fig 4, highlight)
- c. Scroll to the bottom and click ok
  d. Optional: Check the box to ignore empty outputs (Fig 3)
  8. Set the first three attributes in the table to this.kilifi\_H3N2\_id (Fig 5), respectively
  - a. Where *kilifi\_H3N2* is the unique name of your data table in Terra
  - b. In the *organism* attribute field enter *"flu"* in quotation marks (Fig 5)

| SCRIPT •• INPUTS •        | OUTPUTS •• RUN ANALYSIS |        |                                                         |
|---------------------------|-------------------------|--------|---------------------------------------------------------|
| Hide optional inputs      |                         |        | Download json   Drag or click to upload json   Clear ir |
| Task name ↓               | Variable                | Туре   | Attribute                                               |
| theiacov_illumina_pe      | read1_raw               | File   | this.readl                                              |
| theiacov_illumina_pe      | read2_raw               | File   | this.read2                                              |
| theiacov_illumina_pe      | samplename              | String | this.kilifi_H3N2_id d                                   |
| abricate_flu              | cpu                     | Int    | Optional                                                |
|                           |                         |        |                                                         |
| theiacov_illumina_pe      | organism                | String | "flu"                                                   |
| Figure 5. <sub>a_pe</sub> | phix                    | File   | Optional                                                |

- 9. Specify outputs by clicking on the *outputs* tab and *use defaults* (Fig 6)
- 10. Click save
- 11. Launch the workflow by clicking run analysis; enter desired comments and click launch

| Analyzin<br>Theia | g Influenza Data in Terra<br>CoV Illumina PE and Aug | using Theiagen's<br>ur Workflows |  |  |
|-------------------|------------------------------------------------------|----------------------------------|--|--|
|                   | Document TG-FLU-PE, Version 1                        |                                  |  |  |
| Date:             | Effective Date:                                      | Workflow Version:                |  |  |
| 8/4/2023          | 8/2023                                               | PHB v1                           |  |  |
|                   |                                                      |                                  |  |  |

| SCRIPT •• INPUTS                                                                                                    | •• OUTPUTS •• RUN A      | NALYSIS                   |                                     |                |
|----------------------------------------------------------------------------------------------------|--------------------------|---------------------------|-------------------------------------|----------------|
| Output files will be saved to  Files / submission unique ID / theiacov_i                                                       | llumina_pe / w           |                           |                                     |                |
| References to outputs will be written to Interpret Tables / illumina_pe_specimen Fill in the attributes below to add or update | columns in you Ita table |                           |                                     |                |
|                                                                                                    |                          | Download json   Drag or c | lick to upload json   Clear outputs | SEARCH OUTPUTS |
| Task name ↓                                                                                                    | Variable                 | Туре                      | Attribute   Use defaults            |                |
| Figure 6.                                                                                                    | abricate_flu_database    | String                    | Optional                            | {}             |
|                                                                                                    |                          |                           |                                     |                |

## 4.3 RUNNING THE AUGUR PREP WORKFLOW FOR HA OR NA FLU PROTEINS

- Confirm the TheiaCoV worklow has successfully completed by viewing the relevant job submission status in the *job history* workspace tab; green and red indicate successful and failed jobs, respectively, while blue represents unfinished jobs
- 2. Perform quality assessment per internal protocols and proceed with Augur Prep for samples passing quality control (QC) metrics
  - a. For samples that do not meet QC thresholds, resequence
    - *i.* Samples not meeting thresholds may proceed to Augur Prep at the discretion of the lab
- 3. Navigate to the *workflows* tab and select the *Augur\_Prep\_PHB* workflow
- 4. Choose the latest version of the workflow in the *version dropdown field*, or the workflow version that was used during internal assay validation
- 5. Select the second bullet to *run workflow(s) with inputs defined by data table* (Fig 3, b)
- 6. Select the relevant data table name under the select **root entity type** dropdown (Fig 3, c)
- 7. Click *select data* (Fig 3, d)
- 8. In the pop-up window select the checkbox for each sample to be included in the analysis (Fig 7)
  - a. Do not include any samples that are missing either *irma\_ha\_segment* or *irma\_na\_segment*
  - b. Click the down arrow and select all to process all samples
  - c. Additionally, the search bar may be used to narrow down the sample list to only those matching search criteria (e.g. only "SRR" sample names or just "Type\_A" samples, etc)
  - *d.* <u>Optional</u>: name the output file something to differentiate it from other runs, e.g. HA\_AugurPrep\_YYYYMMDD.# or NA\_AugurPrep\_YYYYMMDD.# (Fig 6, c)
  - e. Scroll to the bottom and click ok

| Analyzin<br>Theia | Analyzing Influenza Data in Terra using Theiagen's<br>TheiaCoV Illumina PE and Augur Workflows |                   |  |  |
|-------------------|------------------------------------------------------------------------------------------------|-------------------|--|--|
|                   | Document TG-FLU-PE, Version 1                                                                  |                   |  |  |
| Date:             | Effective Date:                                                                                | Workflow Version: |  |  |
| 8/4/2023          | 8/4/2023 8/2023 PHB v1                                                                         |                   |  |  |

| □• | kilifi_H3N2_id | ↓ ①scan_version | irma_ha_segment      | irma_na_segment      | ( |
|----|----------------|-----------------|----------------------|----------------------|---|
|    | 99056          | -scan 0.4.4     | 99056_HA.fasta       | 99056_NA.fasta       |   |
|    | <b>6</b> h     | -scan 0.4.4     | SRR11445892_HA.fasta | SRR11445892_NA.fasta |   |
|    | SRR11445940    | -scan 0.4.4     | SRR11445940_HA.fasta | SRR11445940_NA.fasta |   |
|    | SRR11445941    | -scan 0.4.4     | SRR11445941_HA.fasta | SRR11445941_NA.fasta |   |
|    | SRR13443360    | -scan 0.4.4     | SRR13443360_HA.fasta | SRR13443360_NA.fasta |   |
|    | SRR19881876    |                 |                      |                      |   |
|    | SRR19881876    | 4               |                      |                      |   |

- 9. Set the first five input attributes in the table to the following, respectively (Fig 8)
  - a. this.irma\_ha\_segment
  - i. When running Augur Prep on the NA segment, enter this.irma\_na\_segment
  - b. this.collection\_date
  - c. this.continent
  - d. this.country
  - e. this.state
    - i. Input text shown in grey indicates this is variable; text must your Terra data table column headers, excluding the prefix "this." (Fig 1)
- 10. In the *organism* attribute field enter *"flu"* in quotation marks (Fig 5)
- 11. Specify outputs by clicking on the *outputs* tab and *use defaults* (Fig 6); click *save*
- 12. Launch the workflow by clicking run analysis; enter desired comments and click launch
- 13. Repeat section 4.3 to run Augur Prep for the NA protein with the following changes:
  - a. When selecting data to run, *enter a different output file name* to distinguish the NA Augur run from the HA run, e.g. NA\_AugurPrep\_YYYYMMDD.# (Fig 7, c)

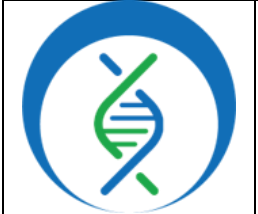

| Document TG-FLU-PE, Version 1           |        |        |  |  |
|-----------------------------------------|--------|--------|--|--|
| Date: Effective Date: Workflow Version: |        |        |  |  |
| 8/4/2023                                | 8/2023 | PHB v1 |  |  |

b. Specify <u>this.irma\_na\_segment</u> in the first input field rather than using this.irma\_ha\_segment as before

| SCRIPT •• INPUTS     | S •• OUTPUTS •• RUN A | ANALYSIS |                      |  |
|----------------------|-----------------------|----------|----------------------|--|
| Hide optional inputs |                       |          |                      |  |
| Task name 🜡          | Variable              | Туре     | Attribute            |  |
| augur_prep           | assembly              | File     | this.irma_ha_segment |  |
| augur_prep           | collection_date       | String   | this collection_date |  |
| augur_prep           | continent             | String   | thiscontinent        |  |
| augur_prep           | country               | String   | thiscountry          |  |
|                      | state                 | String   | thisstate            |  |
| Figure 8.            |                       |          |                      |  |

| Select D | Data                                                                                          |                                          |
|----------|-----------------------------------------------------------------------------------------------|------------------------------------------|
| O Create | e a new kilifi_H3N2_set from selected kilifi_H3N2s<br>se specific kilifi_H3N2_sets to process |                                          |
| Select   | kilifi_H3N2_sets to process 🎄 SETTINGS 🛛 1 row selected 🚍                                     | ADVANCED SEARCH Search Q                 |
| •        | kilifi_H3N2_set_id                                                                            | kilifi_H3N2s                             |
|          | HA_AugurPrep_20230627.1                                                                       | 92804, 93547, 944 ( <b>37</b> entities)  |
|          | NA_AugurPrep_20230627.1                                                                       | 92804, 93547, 944 ( <b>37 entities</b> ) |
|          | SRA_Fetch_PHB_2023-06-27T18-24-30                                                             | SRR11445892, SRR1 (5 entities)           |
|          | TheiaCoV_IIIumina_PE_PHB_2023-06-27T18-29-37                                                  | 92804, 93547, 944 ( <b>39 entities</b> ) |
|          | tiaCoV_IIIumina_PE_PHB_2023-06-27T19-31-02                                                    | 92804, 93547, 944 ( <b>39</b> entities)  |

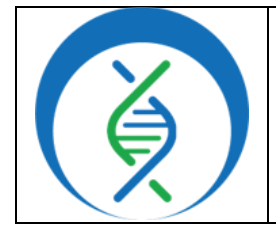

| Document TG-FLU-PE, Version 1           |        |        |
|-----------------------------------------|--------|--------|
| Date: Effective Date: Workflow Version: |        |        |
| 8/4/2023                                | 8/2023 | PHB v1 |

## 4.4 RUNNING THE AUGUR [ANALYSIS] WORKFLOW

- 1. Open the Augur\_PHB workflow in the workspace containing flu data
- 2. Choose latest version of the workflow in the *version dropdown field*, or the workflow version that was used during internal assay validation
- 3. Select the second bullet to *run workflow(s) with inputs defined by data table* (Fig 3, b)
- 4. Select the relevant SET data table under the select root entity type dropdown (Fig 3, c)
  - a. E.g. Kilifi\_H3N2\_set
- Click select data and choose the output file name from the Augur Prep workflow previously ran (e.g. HA\_AugurPrep\_YYYYMMDD.#); if Augur Prep was run twice for the HA and NA protein segments, the Augur Analysis workflow must be run twice, as well (they cannot be run together)
- 6. Click on the *inputs* tab to specify settings
- Set the first three attributes in the table to *this.kilifi\_H3N2s.irma\_ha\_segment*, *"kilifi\_H3N2\_HA"*, and *this.kilifi\_H3N2s.augur\_metadata*, respectively (Fig 10)
  - a. Where *kilifi\_H3N2* is the unique name of your data table in Terra for all three attribute fields
- Set the flu\_segment, flu\_subtype, and organism optional fields to "HA", "H3N2", and "flu", respectively (Fig 10)
- 9. Specify outputs by clicking on the outputs tab and use defaults (Fig 6); click save
- 10. Launch the workflow by clicking run analysis; enter desired comments and click launch

| SCRIPT •• INPUTS     | •• OUTPUTS •• RUN ANALYS | IS           |                                   |
|----------------------|--------------------------|--------------|-----------------------------------|
| Hide optional inputs |                          |              |                                   |
| Task name↓           | Variable                 | Туре         | Attribute                         |
| augur                | assembly_fastas          | Array[File]+ | this.kilifi_H3N2s.irma_ha_segment |
| augur                | build_name               | String       | "kilifi_H3N2_HA"                  |
| augur                | sample_metadata_tsvs     | Array[File]+ | this.kilifi_H3N2s.augur_metadata  |
| augur                | auspice_config           | File         | Optional                          |
| augur                | clades_tsv               | File         | Optional                          |
| augur                | distance_tree_only       | Boolean      | Optional                          |
| augur                | flu_segment              | String       | "НА"                              |
| augur                | flu_subtype              | String       | "H3N2"                            |
| augur                | lat_longs_tsv            | File         | Optional                          |
| augur                | min_num_unambig          | Int          | Optional                          |
| Figure 10.           | organism                 | String       | "flu"                             |

| Analyzing Influenza Data in Terra using Theiagen's<br>TheiaCoV Illumina PE and Augur Workflows |                               |                   |  |
|------------------------------------------------------------------------------------------------|-------------------------------|-------------------|--|
|                                                                                                | Document TG-FLU-PE, Version 1 |                   |  |
| Date:                                                                                          | Effective Date:               | Workflow Version: |  |
| 8/4/2023                                                                                       | 8/2023                        | PHB v1            |  |

|                      | Select | kilifi_H3N2_sets to process | SETTINGS 1 m | ow selected        |                  |                    |
|----------------------|--------|-----------------------------|--------------|--------------------|------------------|--------------------|
|                      | •      | kilifi_H3N2_set_id          | t 🛈          | kilifi_H3N2s       | ()               |                    |
|                      |        | HA_AugurPrep_20230627.1     |              | 92804, 93547, 944  | (37 entities)    |                    |
|                      |        | NA_AugurPrep_20230627.1     |              | 92804, 93547, 944  | (37 entities)    |                    |
| Γ                    | Figure | 11A. ch_PHB_2023-06-271     | 18-24-30     | SRR11445892, SRR1. | . (5 entities)   |                    |
| SCRIPT ••            | INPUTS | •• OUTPUTS ••               | RUN ANALYSIS |                    |                  |                    |
| Hide optional inputs |        |                             |              |                    |                  |                    |
| Task name ↓          |        | Variable                    |              | Туре               | Attribute        |                    |
| augur                |        | assembly_fastas             |              | Array[File]+       | this.kilifi_H3N2 | 2s.irma_na_segment |
| augur                |        | build_name                  |              | String             | kilifi_H3N2_N    | A"                 |
| augur                |        | sample_metadata_ts          | /5           | Array[File]+       | this.kilifi_H3N2 | 2s.augur_metadata  |
| augur                |        | flu_segment                 |              | String             | "NA"             |                    |
| augur                |        | flu_subtype                 |              | String             | "H3N2"           |                    |
| Figure 11B.          |        | organism                    |              | String             | "flu"            |                    |

- 11. Repeat section 4.4 for the NA protein with the following changes:
  - a. When selecting data to run, choose the *NA Augur Prep output file* (Fig 11A)
  - b. Specify *this.kilifi\_H3N2s.irma\_na\_segment*, *"kilkifi\_H3N2\_NA"* and *"NA"* in the first, second, and seventh input fields (Fig 11B)

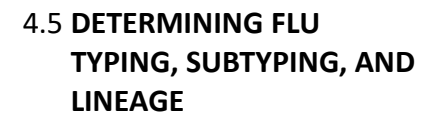

- Navigate to the data tab of the Terra workspace containing flu data
- 2. Open the data table by clicking on the name of the data table in the left sidebar

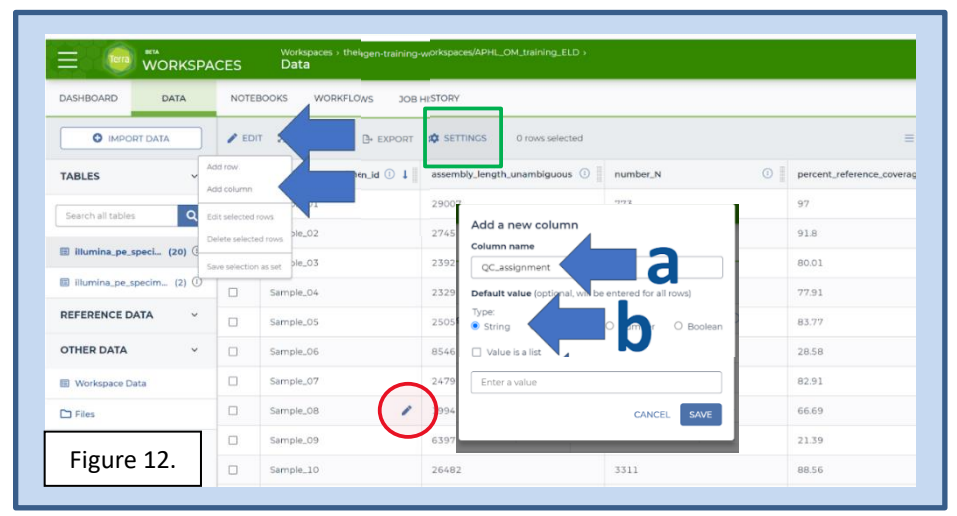

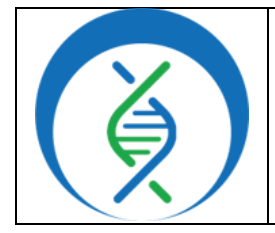

|                               |                 | ,                 |  |
|-------------------------------|-----------------|-------------------|--|
| Document TG-FLU-PE, Version 1 |                 |                   |  |
| Date:                         | Effective Date: | Workflow Version: |  |
| 8/4/2023                      | 8/2023          | PHB v1            |  |

- 3. View *settings* above the data table (Fig 12), select *none* (Fig 13)
- 4. Select the following columns: *abricate\_flu\_subtype*, *abricate\_flu\_type*, *irma\_subtype*,

*irma\_subtype*, *nextclade\_clade*, and nextclade\_lineage

- a. <u>Optional</u>: save this column group for future use by clicking the save this column selection field, naming it (e.g. FluTyping), and clicking save
- IRMA is used to produce a consensus and variants assembly; abricate is used to confirm IRMA typing results
- 5. Click done
- 6. Determine the type, subtype, and

lineage for each sample by viewing the corresponding columns

- 7. Identify the Pangolin lineage for each sample
  - a. In the data table, find the column titled pango\_lineage; nomenclature will be similar to the following: B.1.167
- 8. Follow lab-specific resulting and reporting procedures, as applicable

|                              |          | NALVSES WORKELOWS JOB HI    | STORY                                 |
|------------------------------|----------|-----------------------------|---------------------------------------|
|                              |          |                             | Show: all   none Q Sort: alphabetical |
|                              |          | EDIT 🕺 OPEN WITH 🕒 EXPORT 1 | SAVE THIS COLUMN SELECT               |
|                              |          |                             | nextclade_aa_dels                     |
|                              | ~ D:     | ■ kilifi_H3N2_id ↓① ivar_   | prop nextclade_aa_subs                |
| d                            |          | 100734                      | e nextclade_clade                     |
| Search all tables            | ۹ 🗖      |                             | nextclade_docker                      |
| 4                            |          | 100954                      | nextclade_ds_tag                      |
| 🛙 kilifi_H3N2 (39)           |          | b                           | nextclade_json                        |
| V                            |          | 109275                      | nextclade_lineage                     |
| kilifi_H3N2_set (2)          |          | 109292                      |                                       |
|                              |          | ANJESE                      | = _ nextclade_tsv                     |
| REFERENCE DATA               | <b>Č</b> | 109342                      |                                       |
| lo references have been adde | ed.      |                             | - num reads clean1                    |
| dd reference data            |          | 109562                      |                                       |
|                              |          |                             |                                       |

# 4.6 VISUALIZING THE AUGUR TREE IN AUSPICE

- 1. Navigate to the *workspace data tab* and select the *data table* containing flu data
- 2. Click *settings* and *none*; then select only the nextclade\_clade column (Fig 14)

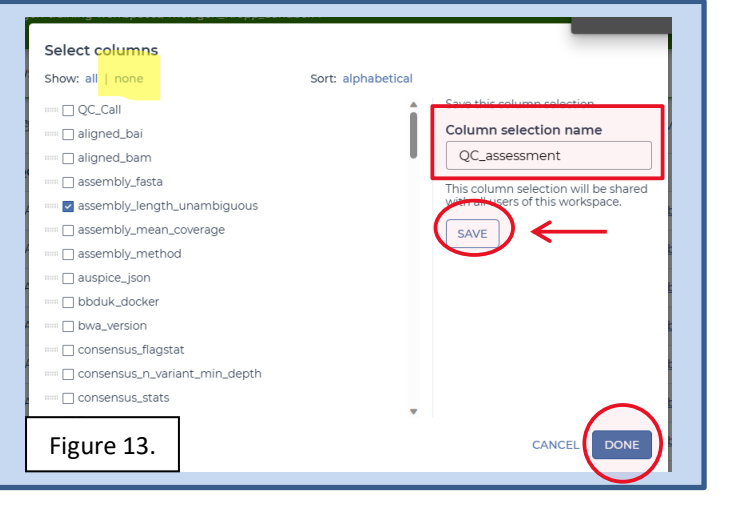

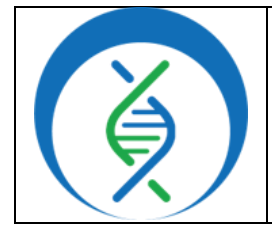

|          | 0                      |                   |
|----------|------------------------|-------------------|
|          | Document TG-FLU-PE, Ve | ersion 1          |
| Date:    | Effective Date:        | Workflow Version: |
| 8/4/2023 | 8/2023                 | PHB v1            |
|          |                        |                   |

- 3. <u>Select the checkbox</u> for each sample containing a value in the nextclade\_clade column, including "unassigned" values (Fig 15, g)
- 4. Click *export* and *download as TSV* to download the metadata file (Fig 15, h)
- 5. *Save the file* as "[DATA\_TABLE\_NAME]auspice\_metadata\_YYMMDD.tsv"
- 6. In the flu Terra workspace, *open the "set" data table* with flu data; nomenclature is the same as the original data table plus the suffix "\_set" (e.g. flu\_H3N2\_set)
- Under the column titled auspice\_input\_json, click to download the file corresponding to the sample set of interest
  - a. A new window will open in the browser; *right click* and *save* this file
- In a new browser window open https://auspice.us/; drag and drop the auspice input json file onto the webpage
- Drag and drop the metadata file onto the webpage
  - a. The sample names in the auspice output json and the metadata file must match; if they don't, open the metadata file and manually edit the names
- 10. In auspice, click the *color by* dropdown and choose *nextclade clade* 
  - a. Unassigned clades may be older clades that are not currently assigned a clade by nextclade; these are displayed in black in the auspice timetree
- 11. *View the timetree and map* with geographical coordinates of the analyzed strains (Fig 17)
- 12. Repeat section 4.6 with the NA auspice tree and corresponding metadata

| DASHBOARD DATA                                       | ANALYSES WORKFLOWS   | JOB HISTORY     |
|------------------------------------------------------|----------------------|-----------------|
|                                                      | 🖋 EDIT 🔀 OPEN WITH 🕒 |                 |
| TABLES ~                                             | □▼ kilifi_H3N2_id ↓  | nextclade_clade |
| Search all tables Q                                  | 100734               | h <sup>3C</sup> |
| ■ kilifi_H3N2 (39) ①                                 | ≥ →954<br><b>G</b>   | unassigned      |
| ■ kilifi_H3N2_set (2)                                | 109275               | 3B              |
|                                                      | 109292               | 3B              |
| REFERENCE DATA V                                     | 109342               | 3C              |
| No references have been added.<br>Add reference data | 109562               | 3C              |
| OTHER DATA ~                                         | 109630               |                 |
| Workspace Data                                       | 109974               | 3B              |
| Figure 15.                                           | 110108               | 3C              |

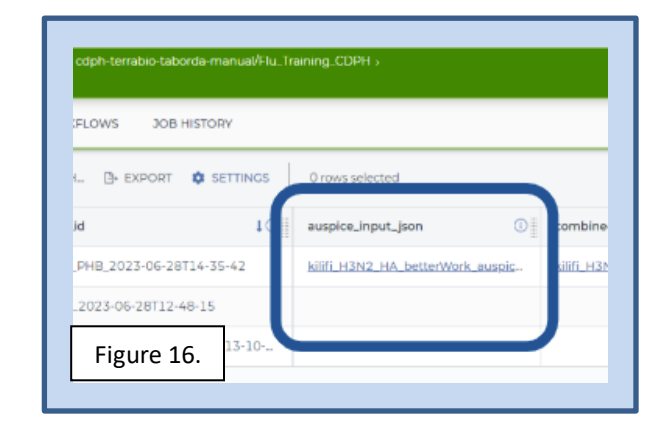

| Analyzing Influenza Data in Terra using Theiagen's<br>TheiaCoV Illumina PE and Augur Workflows |                 |                   |  |  |
|------------------------------------------------------------------------------------------------|-----------------|-------------------|--|--|
| Document TG-FLU-PE, Version 1                                                                  |                 |                   |  |  |
| Date:                                                                                          | Effective Date: | Workflow Version: |  |  |
| 8/4/2023 8/2023 PHB v1                                                                         |                 |                   |  |  |

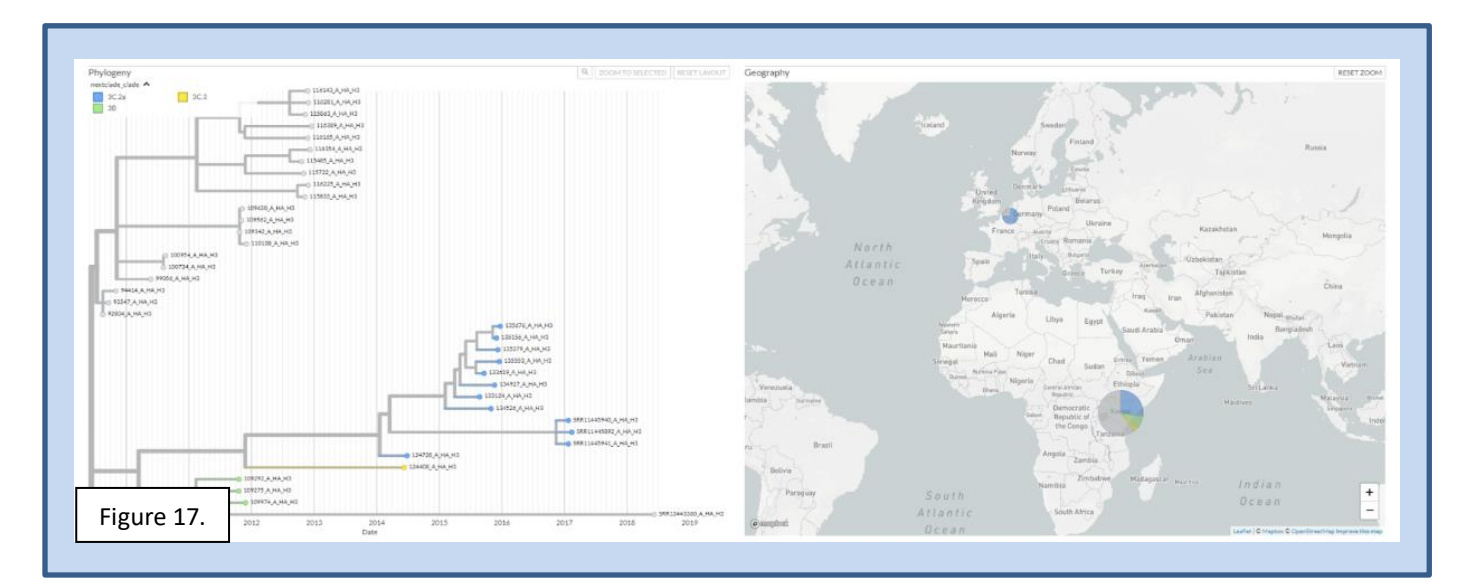

### 5. QUALITY RECORDS

- Raw read files
- Sample read and assembly QC metrics
- Nextclade\_clade and pango\_lineage determinations
- Auspice timetree and map

#### 6. TROUBLESHOOTING

- Consult with internal staff familiar with this procedure or contact <u>support@theiagen.com</u> for troubleshooting inquiries
- For document edit requests, contact <u>support@theiagen.com</u>

#### 7. INTERFERENCES

N/A

#### 8. REFERENCES

None

#### 9. **REVISION HISTORY**

| Revision          | Version | Release Date |
|-------------------|---------|--------------|
| Document creation | 1       | 7/2023       |
|                   |         |              |
|                   |         |              |
|                   |         |              |
|                   |         |              |

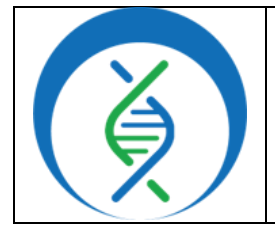

| Document TG-FLU-PE, Version 1 |                 |                   |
|-------------------------------|-----------------|-------------------|
| Date:                         | Effective Date: | Workflow Version: |
| 8/4/2023                      | 8/2023          | PHB v1            |

### **10. APPENDICES**

## 10.1 USING EXCEL TO ALIGN TSV SAMPLE NAMES TO AUSPICE.JSON FILE NAMES

- 1. Open the metadata tsv file titled "[DATA\_TABLE\_NAME]auspice\_metadata\_YYMMDD.tsv" in excel
- 2. Select column B, right click, and insert a column between columns A and B
- 3. In cell B2, enter the following formula relevant to the protein segment being analyzed
  - a. For HA protein segments: =A2&"\_A\_HA\_H3"
  - b. For NA protein segments: =A2&"\_A\_NA\_N2"
- 4. With cell B2 selected, click and drag the green plus at the bottom right of the green box down to copy the formula to the remaining samples
- 5. Select column C, right click, and insert a new column between columns B and C
- 6. Select and copy column B contents
- 7. Select column C and right click to paste values into column C
- 8. Copy and paste cell A1 into C1
- 9. Delete columns A and B leaving only the pasted sample name values and nextclade\_clade
- 10. Save the file and return to auspice; drag and drop or upload the new metadata file into auspice to add corresponding sample metadata